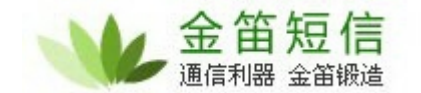

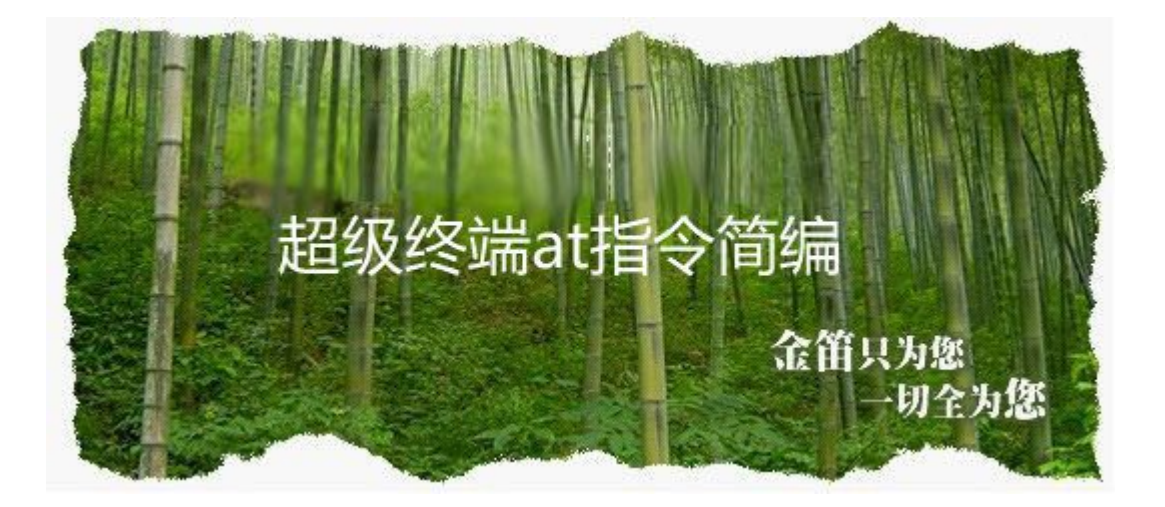

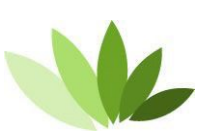

电话:010-82356575/76/77 传真:010-82356575-6004 北京春笛网络信息技术服务有限公司 中国 北京市海淀区知春路 23 号 863 软件园量子银座 903 www.sendsms.com.cn

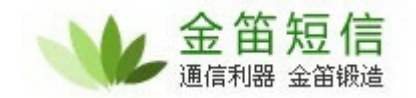

| CDMA 设备常用 at 指令            | 3  |
|----------------------------|----|
| 打开回显                       |    |
| 读 <b>取 sim 卡</b> 标识        | 4  |
| 查 <b>看芯片型号</b>             | 5  |
| 查 <b>看信号强度</b>             | 6  |
| 查 <b>看</b> 设备 <b>当前波特率</b> | 7  |
| 修改设备波特率                    | 8  |
| 发 <b>送短信息</b>              | 9  |
| 读 <b>取短信</b>               | 10 |
| 拨 <b>打</b> 电话              | 11 |
| <b>挂掉</b> 电话               | 11 |
| 信号强度上报                     | 12 |
| 读 <b>取</b> 设备 IMEI 码       |    |

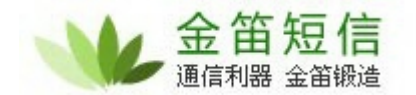

## CDMA 设备常用 at 指令

打开回显

进入超级终端之后,第一步,先打开回显功能。

输入 ate1 , 回车,显示 bk"即说明设置成功(输入 ate1 之后界面可能不会显示任何 信 息,此时不用担心,敲回车之后显示 bk 即可)。如下图:

| III GLL - 超级终端                      |     |
|-------------------------------------|-----|
| 文件(F) 编辑(E) 查看(V) 呼叫(C) 传送(T) 帮助(H) |     |
|                                     | 1.4 |
| ATE1                                |     |
|                                     |     |
|                                     |     |
|                                     |     |
|                                     |     |
|                                     |     |
|                                     |     |
|                                     |     |
|                                     |     |
|                                     |     |
|                                     |     |
|                                     |     |
|                                     |     |
|                                     |     |
|                                     |     |
|                                     |     |

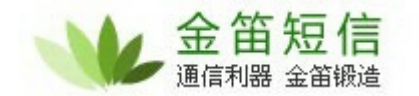

### 读取 sim 卡标识 (查看设备是否读到 sim 卡)

输入 at+ccid ,回车,如下图:

| ■ GLL - 超级终端                                     |  |
|--------------------------------------------------|--|
| 文件(F) 編辑(E) 查看(V) 呼叫(C) 传送(T) 帮助(H)              |  |
|                                                  |  |
| ATE1                                             |  |
| AT+CCID                                          |  |
| +CC1D:89860313700108576776                       |  |
| ОК                                               |  |
|                                                  |  |
|                                                  |  |
|                                                  |  |
|                                                  |  |
|                                                  |  |
|                                                  |  |
|                                                  |  |
|                                                  |  |
|                                                  |  |
|                                                  |  |
| 连接的 0:00:26 自动检测 9600 8-N-1 SCROLL CAPS NUM 捕 打印 |  |

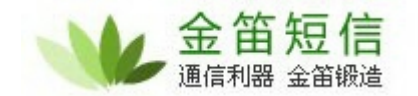

查**看芯片型号** 

输入 at+cgmm回车,如下图:

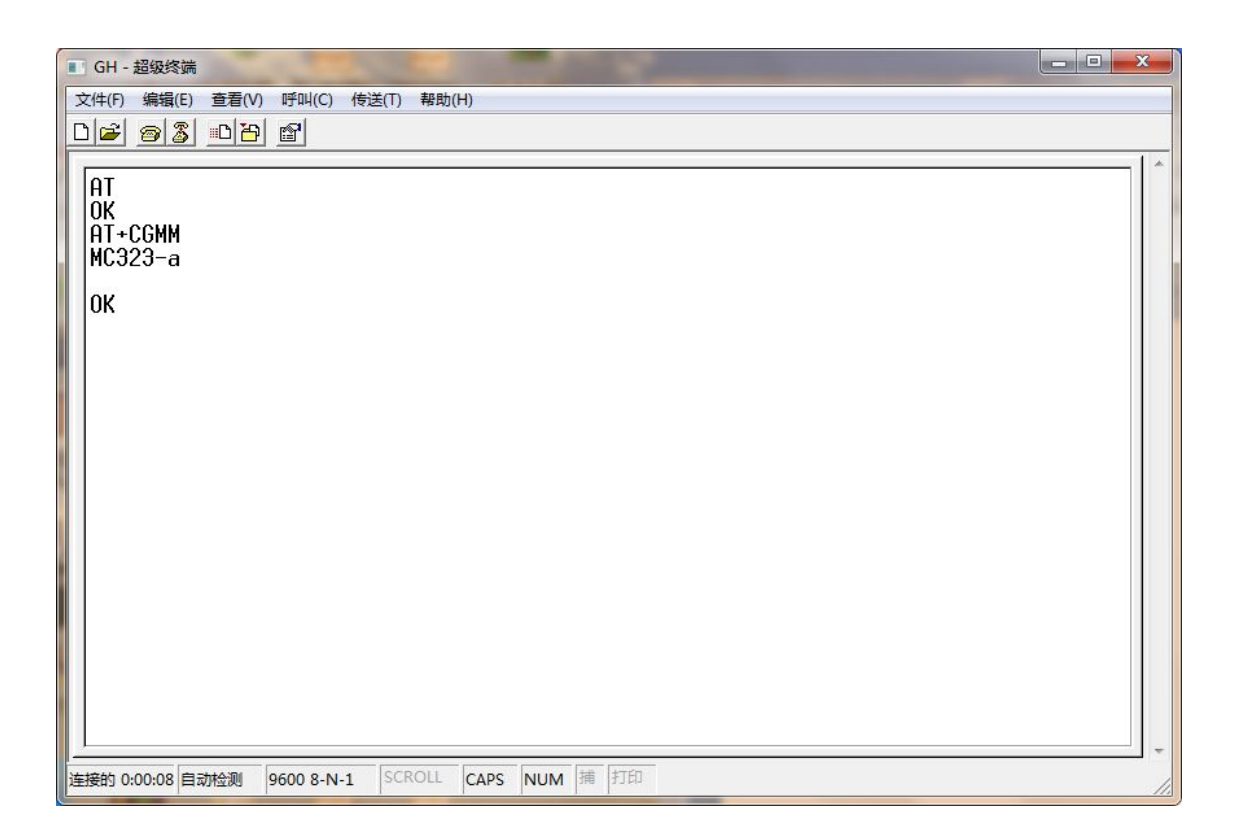

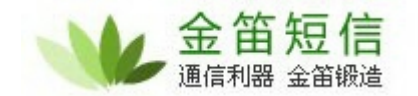

#### 查**看信号强度**

输入 at+csq 回车 ,如下图

| ■ GJKLLK - 超级终端                     | - • • × • |
|-------------------------------------|-----------|
| 文件(F) 编辑(E) 查看(V) 呼叫(C) 传送(T) 帮助(H) |           |
|                                     |           |
| AT+CSQ<br>+CSQ:31,99                |           |
| ОК                                  |           |
|                                     |           |
|                                     |           |
|                                     |           |
|                                     |           |
|                                     |           |
|                                     |           |
|                                     |           |
|                                     |           |
|                                     |           |
|                                     |           |
|                                     |           |

注:信号强度正常范围为 16—31,当信号值低于 16 或者信号强度大于 31(显示为 99)时, 短信不能发送,可以尝试插上长天线或者放置设备到信号强度高的地方以增强信号强度提高 发送短信成功率。

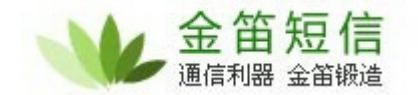

### 查**看**设备**当前波特率**

输入 at+ipr? ,回车,如下图所示:

| ■ YUKHGF - 超级终端                                    | ×    |
|----------------------------------------------------|------|
| 文件(F) 编辑(E) 查看(V) 呼叫(C) 传送(T) 帮助(H)                |      |
|                                                    | 1.12 |
| AT+IPR?<br>+IPR:115200                             |      |
| ок                                                 |      |
| -                                                  |      |
|                                                    |      |
|                                                    |      |
|                                                    |      |
|                                                    |      |
|                                                    |      |
|                                                    |      |
|                                                    |      |
|                                                    |      |
|                                                    |      |
|                                                    |      |
|                                                    |      |
| 连接的 0:00:06 自动检测 115200 8-N-1 SCROLL CAPS NUM 捕 打印 | 11.  |

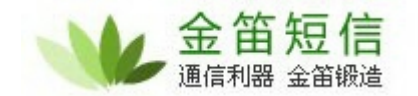

修改设备波特率

如果想要临时修改设备波特率的话,可以输入 at+ipr=115200 或者 at+ipr=9600,回车,

如下图所示:

| ■ YUKHGF - 超级终端                                    |    |
|----------------------------------------------------|----|
| 文件(F) 编辑(E) 查看(V) 呼叫(C) 传送(T) 帮助(H)                |    |
|                                                    |    |
| AT+IPR?                                            |    |
| +IPR:115200                                        |    |
| OK THE OCOO                                        |    |
| OK                                                 |    |
|                                                    |    |
|                                                    |    |
|                                                    |    |
|                                                    |    |
|                                                    |    |
|                                                    |    |
|                                                    |    |
|                                                    |    |
|                                                    |    |
|                                                    |    |
|                                                    |    |
| 连接的 0:01:23 自动检测 115200 8-N-1 SCROLL CAPS NUM 捕 打印 | 11 |

**注意:修改**设备**波特率后,因为波特率**发生了改变,所以当前与超级终端的连接会断开,此时需要重新打开超级终端,用修改后的波特率来连接即可

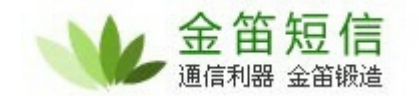

#### 发送短信息

输入 at<sup>h</sup>cmgs= 13810675XXXX "(注意:CDMA 设备用超级终端测试发短信的时候手机 号 要用 '标识出来)。回车,此时输入短信内容,示例输入 hello 后,键盘 ctrl+z 键,短信发出。 (如上所示 13810675XXXX 为接收方手机号码)。如下图所示:

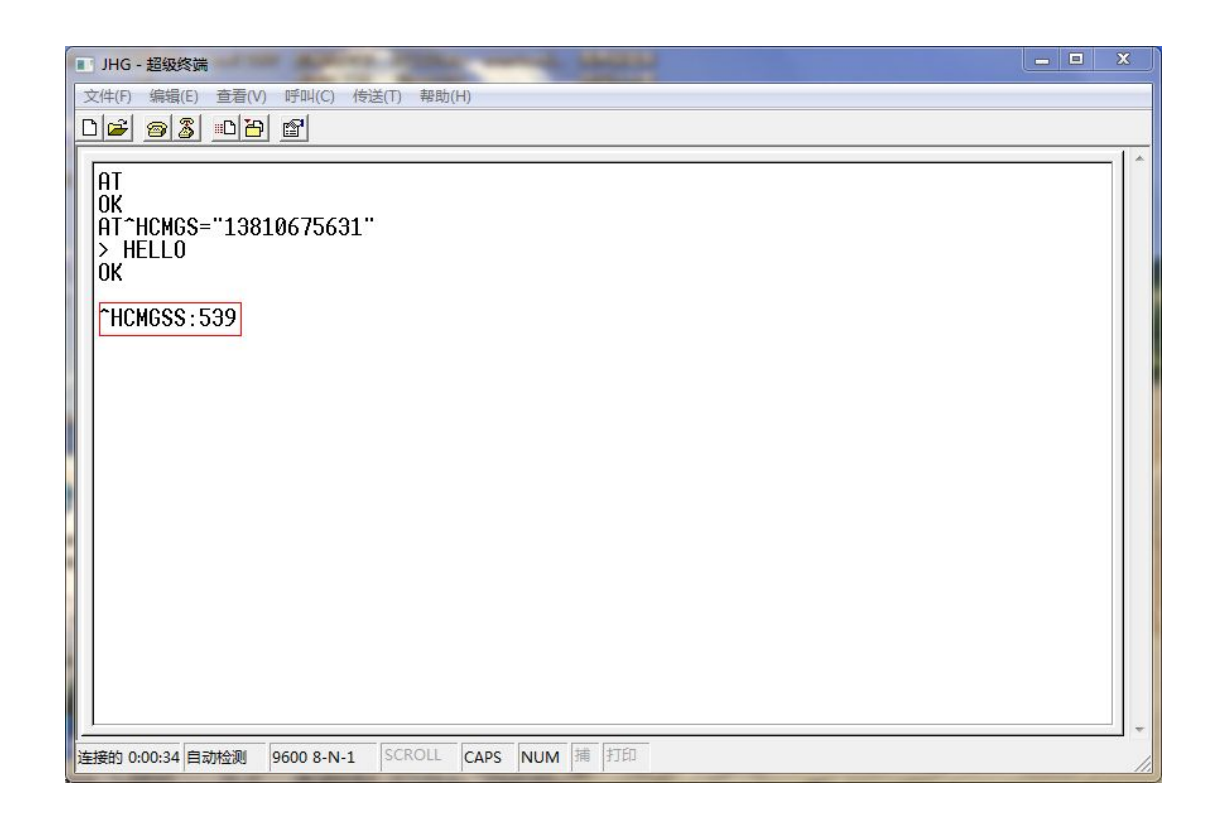

如上图中,信息发送之后,返回红框内的 \*HCMGSS: 信息则代表发送短信成功。

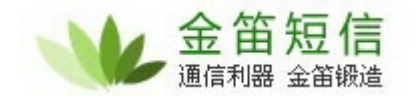

### 读**取短信**

当短信猫内的 sim 卡收到短信后,超级终端会显示一条收到新消息的信息,如果想查看此条 信息,则输入 at^hcmgr=3,(示例中的 2、3 代表 sim 卡收到短信存放的位置),如下图所 示:

| ■ JKGL - 超级终端                                                                                                    |     |
|----------------------------------------------------------------------------------------------------|-----|
| 文件(F) 编辑(E) 查看(V) 呼叫(C) 传送(T) 帮助(H)                                                                                                    |     |
|                                                                                                    |     |
| AT<br>OK<br>AT+CSQ<br>+CSQ:31,99<br>OK<br>+CMTI:"ME",2<br>+CMTI:"ME",3<br>AT^HCMGR=3<br>^HCMGR:13810675631,2015,06,01,14,55,23,0,6,22,0,0,0,1<br>R 萚dr窿u+<br>OK<br>- |     |
| 连接的 0:00:49 自动检测 9600 8-N-1 SCROLL CAPS NUM 捕 打印                                                                                                    | 11. |

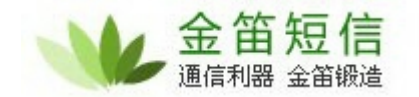

### 拨**打**电话

输入 at+cdv1381xxxxx回车 ,如下图所示:

| ■ HUGJK - 超级终端                                   | <b>X</b> |
|--------------------------------------------------|----------|
| 文件(F) 編辑(E) 查看(V) 呼叫(C) 传送(T) 帮助(H)              |          |
|                                                  |          |
| AT<br>OK<br>AT+CDV13810675631<br>OK              |          |
| ^ORIG:2,0                                        |          |
| ^RSSILVL:80                                      |          |
| ~CONN:2,0                                        |          |
| ^RSSILVL:60<br>AT+CHV<br>OK                      |          |
| ^CEND:2,20,29                                    |          |
| ^RSSILVL:0                                       |          |
|                                                  |          |
| 连接的 0:00:33 自动检测 9600 8-N-1 SCROLL CAPS NUM 捕 打印 |          |

#### **挂掉**电话

输入 at+chv , 回车。

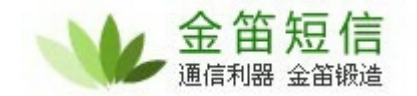

信号强度上报

| ■ HUGJK - 超级终端                                   | - • • × |
|--------------------------------------------------|---------|
| 文件(F) 編辑(E) 查看(V) 呼叫(C) 传送(T) 帮助(H)              |         |
|                                                  |         |
| AT<br>OK<br>AT+CDV13810675631<br>OK              |         |
| ^ORIG:2,0                                        |         |
| ^RSSILVL:80                                      |         |
| ^CONN:2,0                                        |         |
| ^RSSILVL:60<br>AT+CHV<br>OK                      |         |
| ^CEND: 2, 20, 29                                 |         |
| ^RSSILVL:0                                       |         |
| ^RSSILVL:60<br>AT^RSSIREP=0<br>OK                |         |
| 连接的 0:01:36 自动检测 9600 8-N-1 SCROLL CAPS NUM 捕 打印 | 1.      |

短信模块启动后会自动上报信号强度(RSSILVL:80),输入at<sup>^</sup>rssirep=0 回车可以设置成信号 强度不上报,想重新上报的话可以设置at<sup>^</sup>rssirep=1回车。

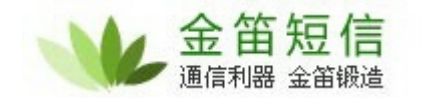

读取设备 IMEI 码

输入at+cgsn , 回车。 如下图所示:

| ■ GKFJK - 超级终端                                   |  |
|--------------------------------------------------|--|
| 文件(F) 编辑(E) 查看(V) 呼叫(C) 传送(T) 帮助(H)              |  |
|                                                  |  |
| AT<br>OK<br>AT+CGSN<br>800C4321<br>OK            |  |
| 连接的 0:00:10 自动检测 9600 8-N-1 SCROLL CAPS NUM 捕 打印 |  |